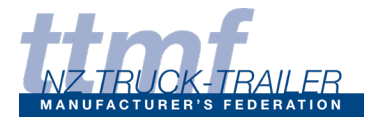

## **FIRST TIME LOG-IN**

| NZ TRUCK-TRAILER<br>MANUFACTURER'S FEDERATION |                          |             |                 | Login |
|-----------------------------------------------|--------------------------|-------------|-----------------|-------|
| About us Membership                           | Certifying Manufacturers | Our History | Member Showcase |       |
|                                               |                          |             |                 |       |

Click on the Login link on the TTMF website. <u>www.ttmf.org.nz</u>

You will be redirected to the Login screen. Click on the *I've lost my password* link.

## A new screen will appear

| Enter your e-mai<br>reset your passw | l address and we will send<br>ord | you a link with which you can | × |
|--------------------------------------|-----------------------------------|-------------------------------|---|
|                                      | Email<br>Send me the password     | reset link                    |   |
|                                      | Back to home page                 | Contact us                    |   |

Enter your email address into the Email field and click the Send me the password reset link button. An email with a reset link will be sent to your email address.

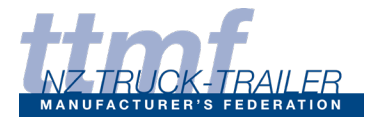

The Reset password email will look like this. Click on the password reset link.

| Your password reset link |                                                          |        |
|--------------------------|----------------------------------------------------------|--------|
| N                        | noreply@gecco.co.nz<br>Thu 3/09/2020 8:52 AM             |        |
|                          | To: Richard Thomas                                       |        |
|                          | Hi Richard,                                              |        |
|                          | Here is your password reset link for http://play.gecco.c | o.nz/. |
|                          | Reply Forward                                            |        |

You will be redirected back to the website change password page. Enter your new password into the New Password field and then into the Confirm New Password field. Click the Change Password button to proceed.

| You can change y | our password below. |            |  |
|------------------|---------------------|------------|--|
|                  | New Passw           | vord       |  |
|                  | Confirm New P       | assword    |  |
|                  | Change Password     |            |  |
|                  | Back to home page   | Contact us |  |

On success you will be redirected to your profile page